招待メールからの ZOOM ミーティングに参加の仕方 (インストール**済み** Windows PC 編)

| -> X O @ mail.google.                            | om/mai/u/0//tab=wmFinbox/FMfcons/HMfrFibwerncoFRtvBTboJNs                                                                              |   | * |   |
|--------------------------------------------------|----------------------------------------------------------------------------------------------------|---|---|---|
| アプリ 3 ② 高田市一道市設計                                 | 参 SIR - Google 7zト ⑧ Challenge English. 参 SIR - Google 7zト 参 7zト - Google 7zト 参 SIR - Google 7zト 参 SIR - Google 7zト 参 SIR - Google 7zト |   |   |   |
| 🛙 M Gmail                                        | Q, 又一儿在续索 -                                                                                                    | 0 | Ш | 0 |
| - frat                                           | ← ◘ 0 ≣ © 0 € b = : 1/11,010 <                                                                                                    | > | ٥ |   |
| 受催トレイ 8,598                                      | 開催中のZoomミーティングに参加してください > ganvers                                                                                                    | 0 | Ø |   |
| r スター付き<br>) スヌーズ中<br>) 重要                       |                                                                                                    | + | - |   |
| > 送信済み<br>下言さ 14<br>⇒ カテゴリ<br>■ Notes<br>✓ むっと見る | スーティングD: 742 5086 5098<br>ノビスワード: 4U198AM                                                                                              |   |   |   |
|                                                  | 7#cs. (b0%2528vas.) R7Uaut.                                                                                                    |   |   |   |
|                                                  | ◆ 送送 <b>神</b> 転送                                                                                                    |   |   |   |
|                                                  |                                                                                                    |   |   |   |
|                                                  |                                                                                                    |   |   |   |
|                                                  |                                                                                                    |   |   |   |
|                                                  |                                                                                                    |   |   |   |

ミーティング主催者から ZOOM ミーティング招待状のメールが届いたらメール本文中の**青く表示された URL のリンク**をクリックします。

## MEMO

ZOOM ミーティングが開始するとカメラにお部屋の周囲のものが映り ます。ZOOM を使い始める前に、壁やパソコンにパスワードや個人情 報などのメモが張っていないか、今一度確認しましょう。

| M 開展中前Zoom2-ディングに参加し X 🕒 2-ディングを立ち上げる-Zoom X              | +                                                                                           |                     |                   | - 0        | × |
|-----------------------------------------------------------|---------------------------------------------------------------------------------------------|---------------------|-------------------|------------|---|
| ← → C ☆                                                   | RV/tYkQwQkMwcUpuNVtxQ109                                                                    |                     |                   | *          | 1 |
| III フブリ 💄 🕲 泉田市一道京記計. 🍁 写真 -Google フォト 🥹 Challenge E      | Zoom Meetings を開きますか?                                                                       | 7개 🔹 写页 - Google 7개 | 🔹 写真 - Google フォト |            |   |
| zoom                                                      | https://usD4web.zoom.us だこのアプリケーションを聞く許可を求めています。<br>す。                                      |                     | サポート              | 日本語・       |   |
|                                                           | Zoon Meeings ERC Avyts                                                                      |                     |                   |            |   |
|                                                           |                                                                                             |                     |                   |            |   |
| 4                                                         | ₹ <sup>1</sup>                                                                              |                     |                   |            |   |
| ブラウザかく                                                    | ら何も起こらなければをダウンロードして開始してくた                                                                   | Eat Zoom.           |                   |            |   |
|                                                           |                                                                                             |                     |                   |            |   |
|                                                           |                                                                                             |                     |                   |            |   |
|                                                           |                                                                                             |                     |                   |            |   |
|                                                           |                                                                                             |                     |                   |            |   |
|                                                           |                                                                                             |                     |                   |            |   |
|                                                           | Copyright 60000 Zoom Video Communications, Inc. All rights reserved.<br>ドプライバンーをALCIを取用しシー1 |                     |                   |            |   |
|                                                           |                                                                                             |                     |                   |            |   |
|                                                           |                                                                                             |                     |                   | C          |   |
| usQ4web.coom.us EI作唱しています                                 |                                                                                             |                     |                   |            |   |
| <ul> <li>         ・・・・・・・・・・・・・・・・・・・・・・・・・・・・・</li></ul> | ි 🗮 💼 🎁 📻, 💟 🧔                                                                              | ~ 10 4 4            |                   | 2020/05/09 |   |

「Zoom Meetings を開きますか?」とダイアログが開きますので「Zoom Meeting を開く」を選びます。

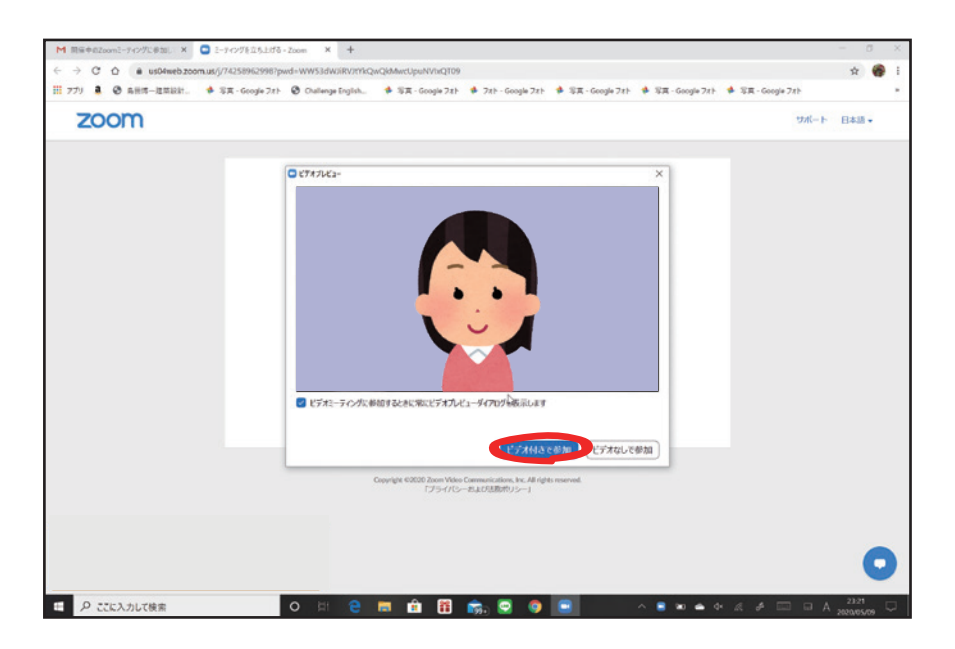

「ビデオプレビュー」の画面が表示されるので「ビデオ付きで参加」をクリックします。

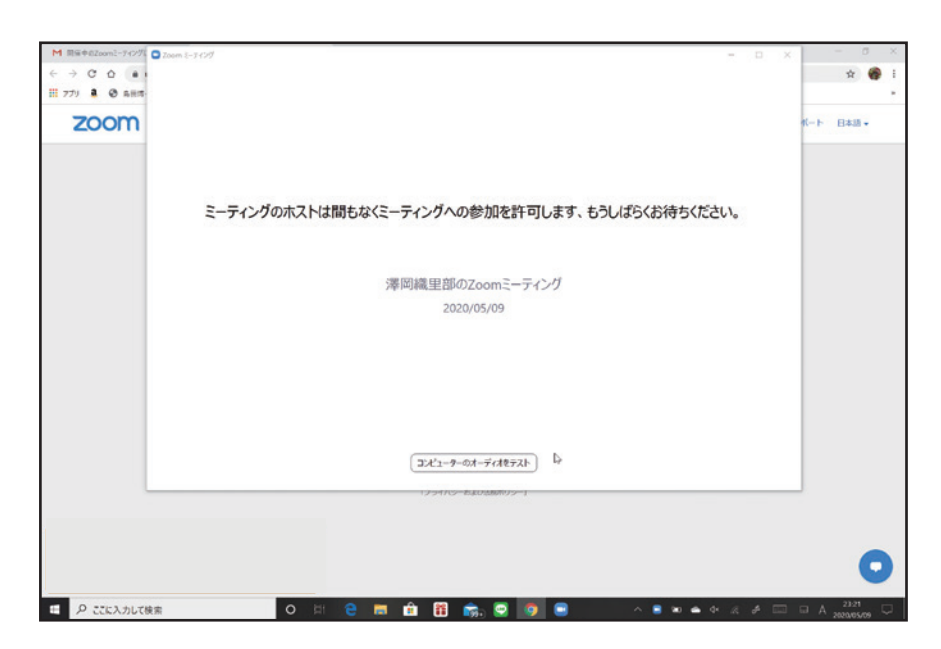

ミーティング主催者がミーティングに参加許可の操作を行うまでしばらく待ちます。

参加許可が行われれば自動的に接続されます。

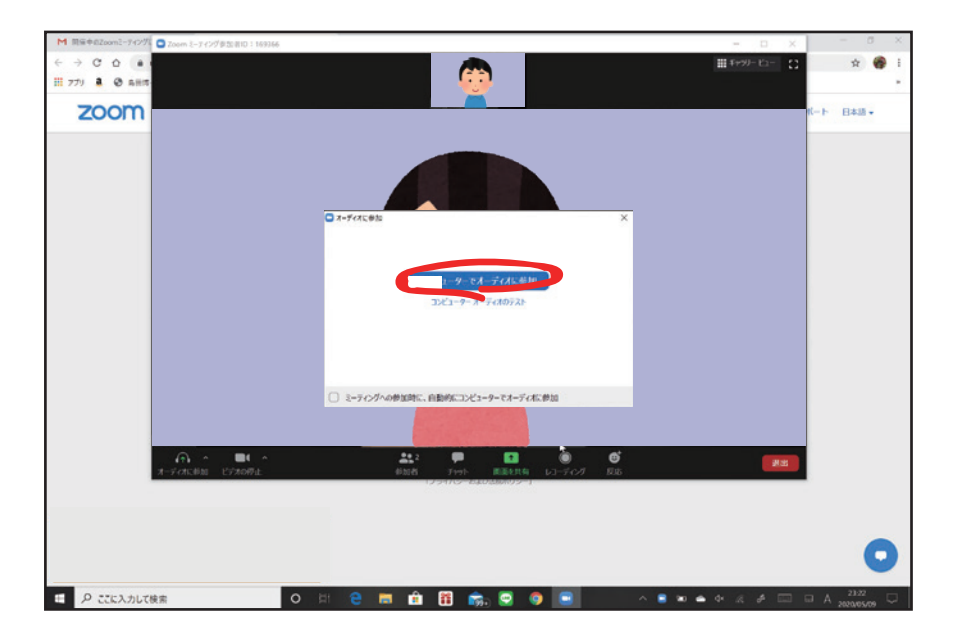

「オーディオに参加」が表示されるので「コンピューターでオーディオに参加」 をクリックします。

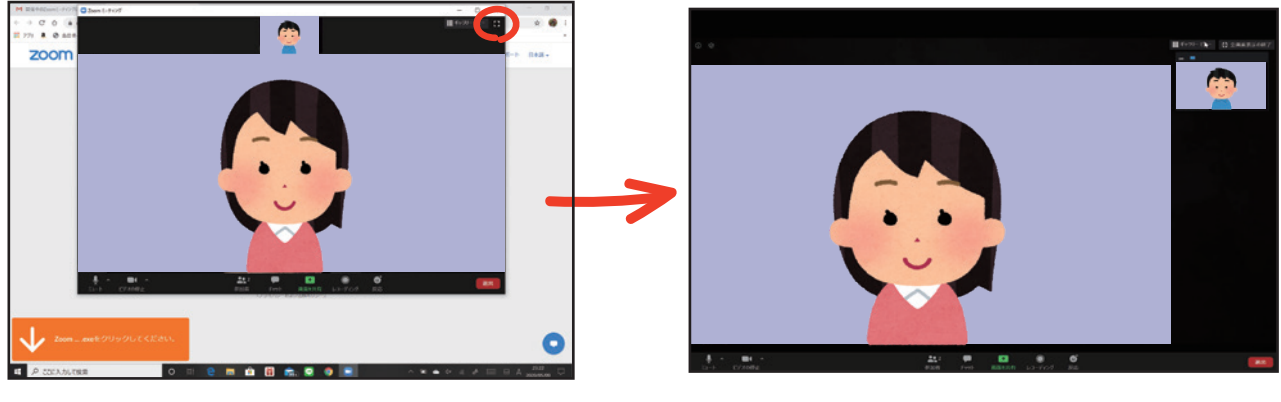

ウインドウ表示画面

全画面表示画面

## **ミーティングが開始されます。** 左上の こ マークを押すことで全画面表示に変えることができます。

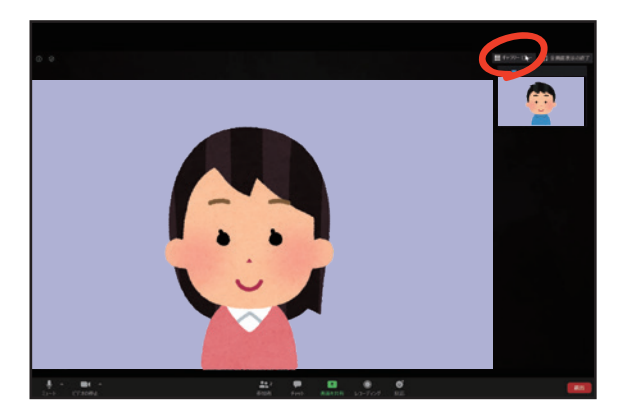

スピーカービュー画面

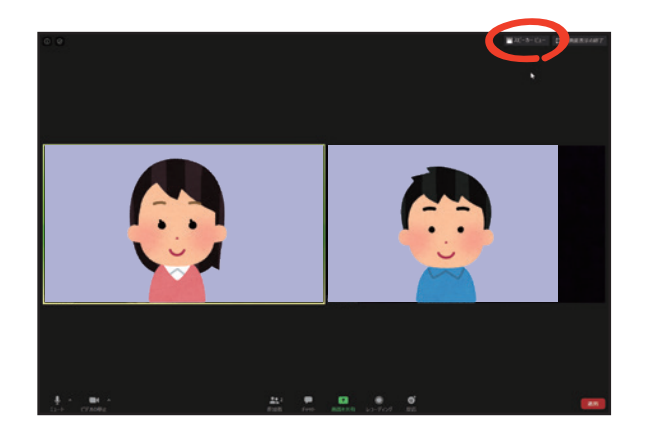

ギャラリービュー画面

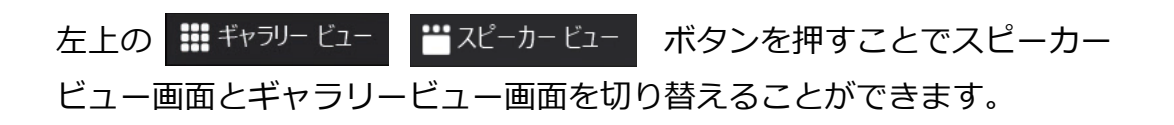

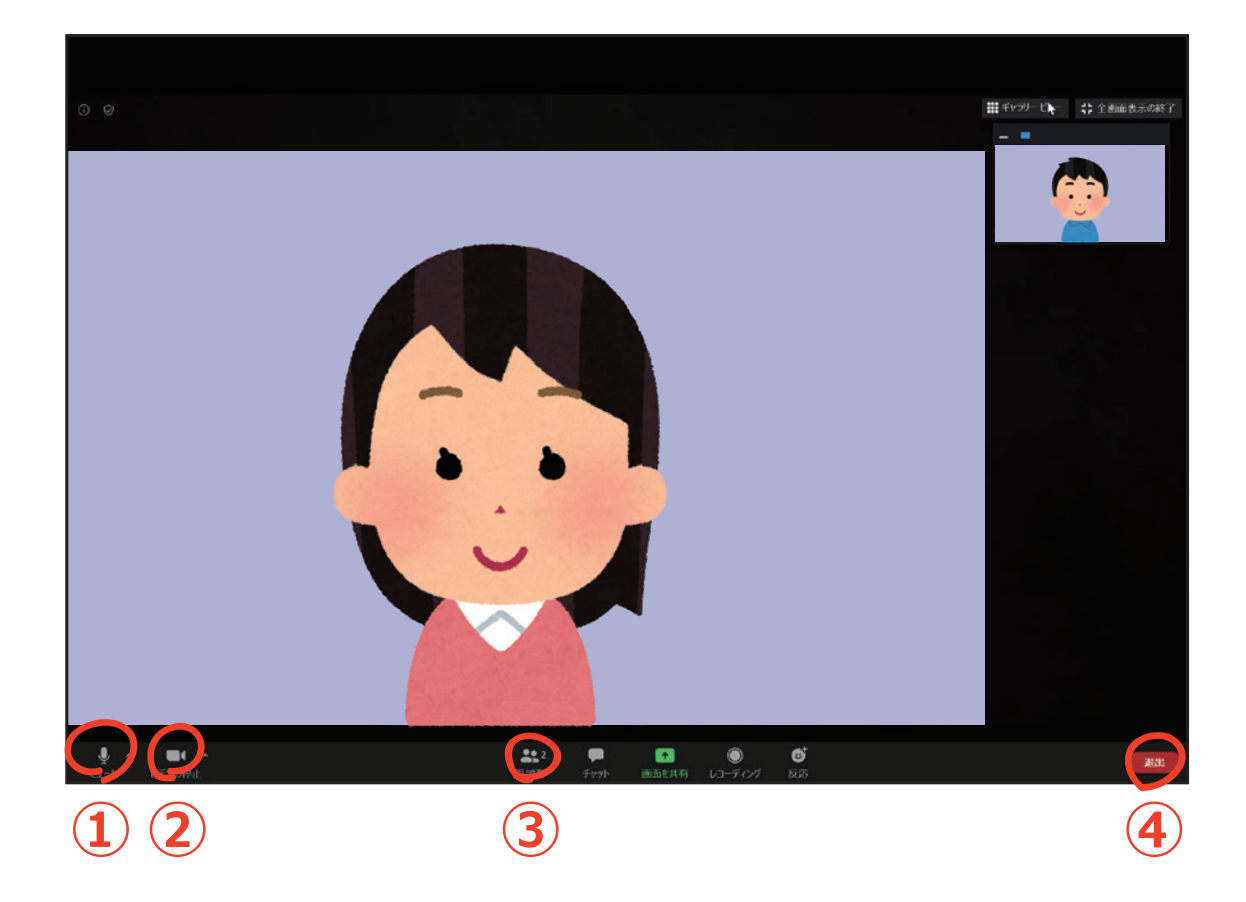

- ① マイクをオン/オフ (ミュート) することができます
- ② ビデオ (カメラ) をオン/オフすることができます
- ③ 参加者をタップし、参加者を選択することで参加者同士でのチャットが可能です
- ④ ミーティングを退出するには④の退出をタップします